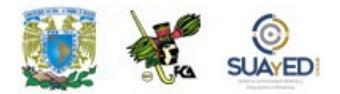

## PROCEDIMIENTO PARA REVISAR ESTATUS DE ASISTENCIA

- 1.- Ingrese en su asignatura
- 2.- De clic en la opción: salón de platica/chat

| SUAyED FCA         | 🚔 Mis Cursos 🕨                       | 🗐 Este curso 🕨  | 📽 Participantes 🕨 |
|--------------------|--------------------------------------|-----------------|-------------------|
| Moda               | <b>alidad Abier</b>                  | a O<br>SUAYED   |                   |
| 🖀 Página Principal | (home) $ ightarrow$ Mis $ ightarrow$ | PLANEACIÓN Y CO | NTROL             |
| <b>PLANE</b>       | ACIÓN Y                              |                 | OL                |
|                    |                                      |                 |                   |
| 🥫 Foro gen         | eral                                 |                 |                   |
| 🧔 Salón de         | plática / Chat                       |                 |                   |
| 🔳 Temario          | analítico                            |                 |                   |
| 뙬 Plan de t        | rabjo 2021-1                         |                 |                   |
| 📒 Apunte           |                                      |                 |                   |

3.- En la parte baja del lado izquierdo en la sección "Administración" presione: bitácoras

| C ADMINISTRACIÓN              |  |  |  |  |
|-------------------------------|--|--|--|--|
| 늘 Administración del chat     |  |  |  |  |
| > Permisos                    |  |  |  |  |
| > Bitácoras                   |  |  |  |  |
| > Ver las sesiones anteriores |  |  |  |  |
| Administración del curso      |  |  |  |  |
|                               |  |  |  |  |

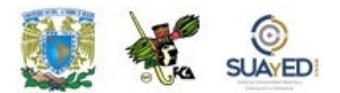

4.- En el menú desplegable: Todos los participantes, de un clic y busque su nombre

5.- En el menú desplegable: Todos los días, busque la fecha reportada con falta

6.- De un clic en el botón: Conseguir estas bitácoras dicha opción, le mostrara la actividad del chat

| SUAyED FCA 🚔 Mis Cursos 🕨 🧟 Este curso 🕨                                                          |                  |            |
|---------------------------------------------------------------------------------------------------|------------------|------------|
| Modalidad Abierta                                                                                 |                  |            |
| 🐗 Página Principal (home) $ ightarrow$ Mis $ ightarrow$ PL $ ightarrow$ Re $ ightarrow$ Bitácoras |                  |            |
| PLANEACIÓN Y CONTROL                                                                              |                  |            |
| PLANEACIÓN Y CONTROL 🖌 Todos los participantes                                                    | ✓ Todos los días | <b>∨</b> s |
| Todos los orígenes 🗸 Todos los eventos 👻 👩 Conseguir estas bitácoras                              |                  |            |
| Página: 1 2 3 4 (Siguiente)                                                                       | -                |            |

7.- Revise sus registros y estime los intervalos de tiempo entre uno y otro, como se muestra en el ejemplo: La falta, se debe a que el asesor tuvo una ausencia de 31 minutos sin movimientos.

En los lineamientos se menciona *"En las 2 horas que dura la asesoría es importante que se mantenga enviando mensajes a la plataforma al menos cada 20 minutos a fin de que no lo desconecte o que pase tanto tiempo inactivo que el sistema le genera una falta".* 

| 1 de October<br>de 2020,<br>19:38                       | Asesor 2021-1: SARA GUADALUPE<br>ESPINOSA DE LOS MONTEROS<br>MONTES DE OCA   | Asesor 2021-1: SARA GUADALUPE<br>ESPINOSA DE LOS MONTEROS<br>MONTES DE OCA | Chat: Salón<br>de plática /<br>Chat | Chat | Mensaje<br>enviado | The user<br>message<br>module i |
|---------------------------------------------------------|------------------------------------------------------------------------------|----------------------------------------------------------------------------|-------------------------------------|------|--------------------|---------------------------------|
| 1 de October<br>de 2020,<br>19:23 <mark>31 minut</mark> | A esor 2021-1: SARA GUADALUPE<br>E PINOSA DE LOS MONTEROS<br>of DNTES DE OCA | Asesor 2021-1: SARA GUADALUPE<br>ESPINOSA DE LOS MONTEROS<br>MONTES DE OCA | Chat: Salón<br>de plática /<br>Chat | Chat | Mensaje<br>enviado | The user<br>message<br>module i |
| 1 de October<br>de 2020,<br>18:52                       | A esor 2021-1: SARA GUADALUPE<br>E IPINOSA DE LOS MONTEROS<br>N DNTES DE OCA | Asesor 2021-1: SARA GUADALUPE<br>ESPINOSA DE LOS MONTEROS<br>MONTES DE OCA | Chat: Salón<br>de plática /<br>Chat | Chat | Mensaje<br>enviado | The user<br>message<br>module i |
| 1 de October<br>de 2020,<br>18:39                       | Asesor 2021-1: SARA GUADALUPE<br>ESPINOSA DE LOS MONTEROS<br>MONTES DE OCA   | Asesor 2021-1: SARA GUADALUPE<br>ESPINOSA DE LOS MONTEROS<br>MONTES DE OCA | Chat: Salón<br>de plática /<br>Chat | Chat | Mensaje<br>enviado | The user<br>message<br>module i |

Nota: Para más información le recomendamos revisar el documento: <u>LINEAMIENTOS PARA EL</u> <u>REGISTRO DE ASISTENCIAS</u>